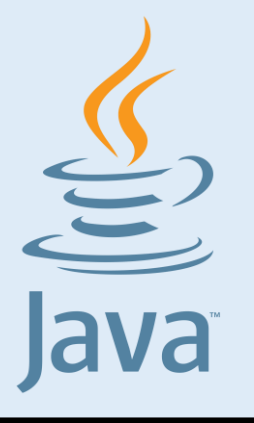

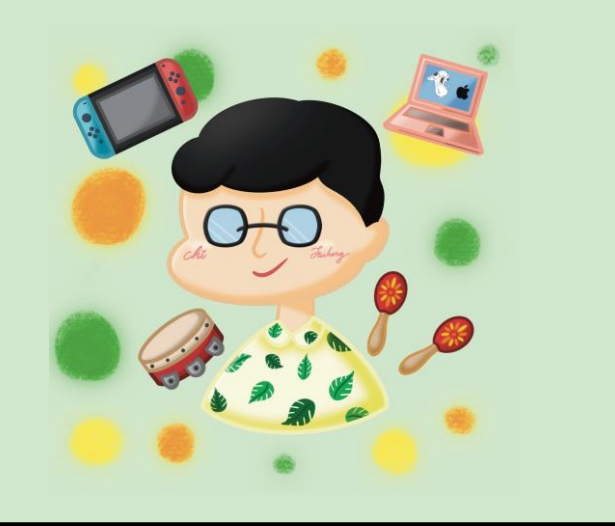

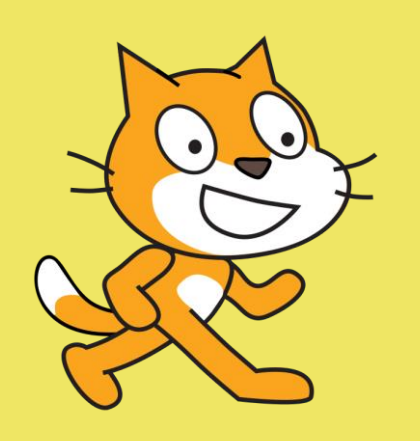

#### HTML

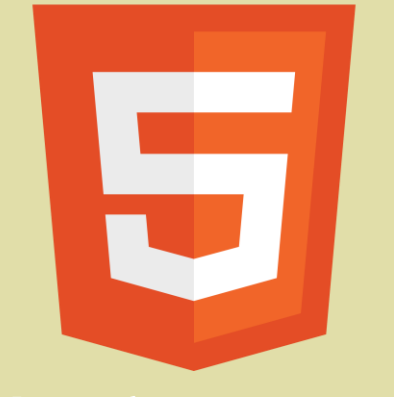

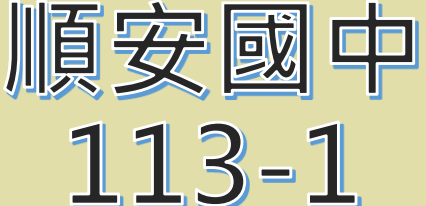

七年級資訊科技

#### 主題: Google 服務介紹

授課教師:池富鴻 日期週次:第9/10週

## 用了多年的 Google Apps:)

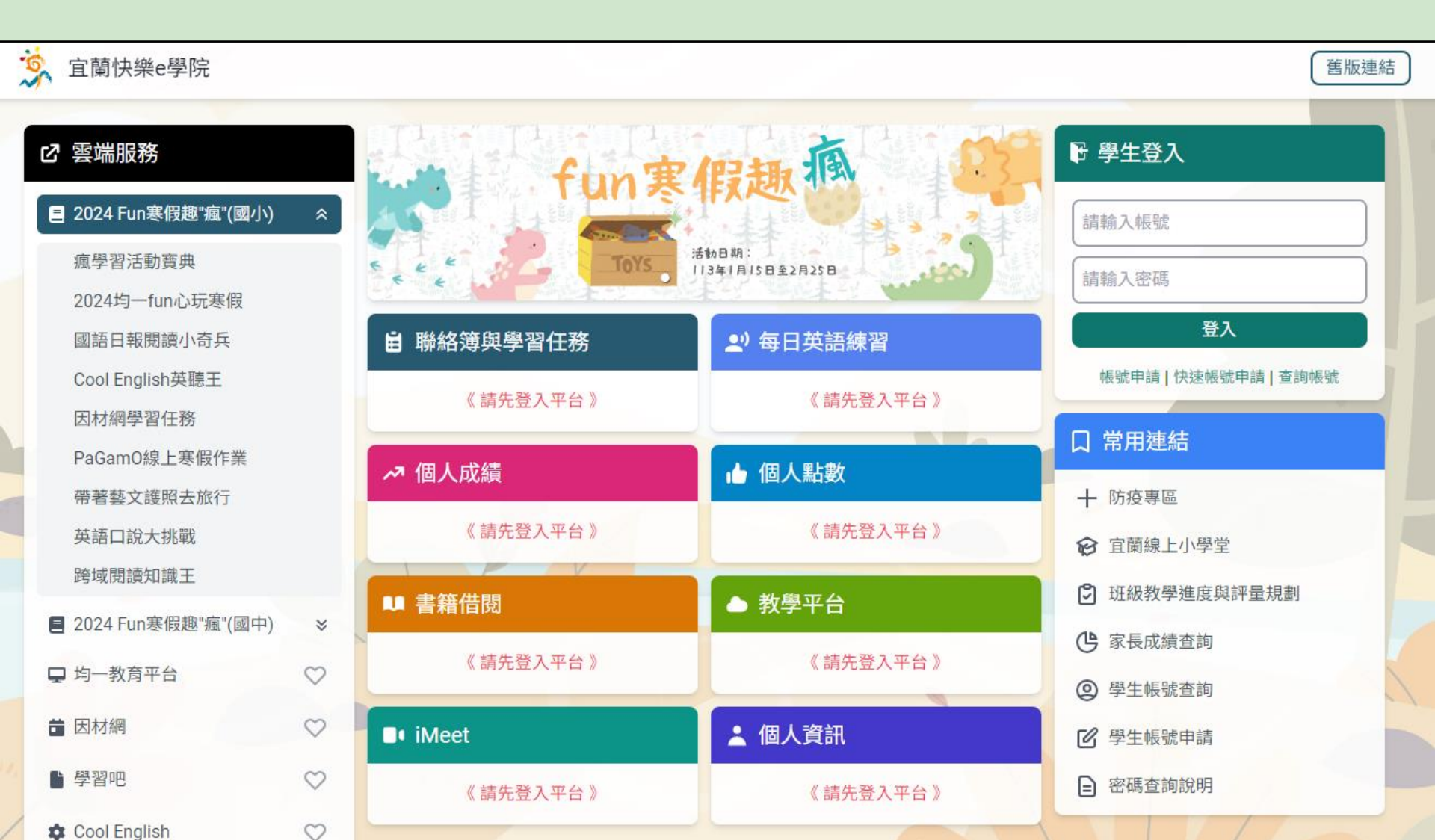

## Google 服務有哪些?

# Goo?。子ogle 產品

請於瀏覽器輸入about.google 查看有哪些服務吧!

## Google 服務有這些!

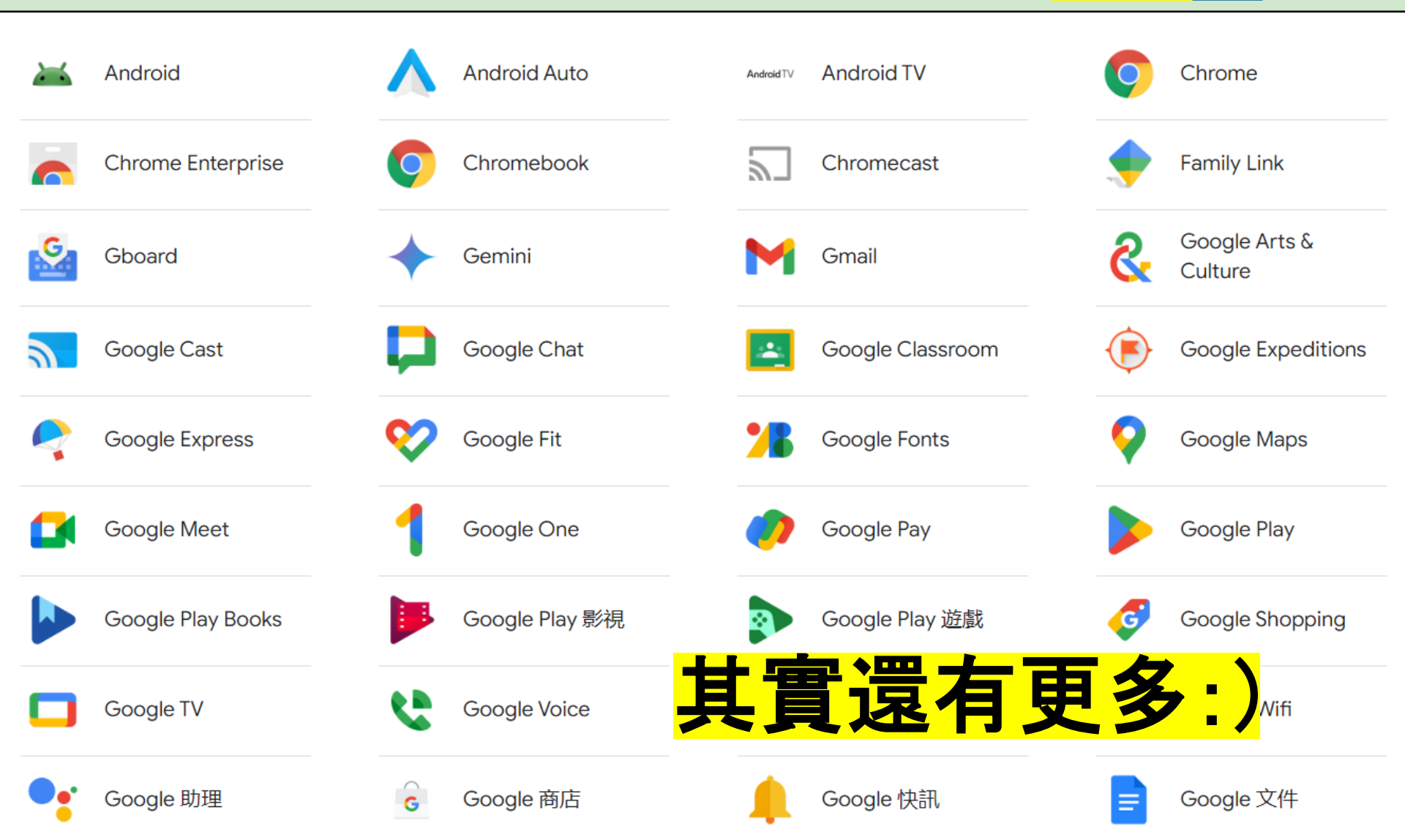

## Google 來介紹 !

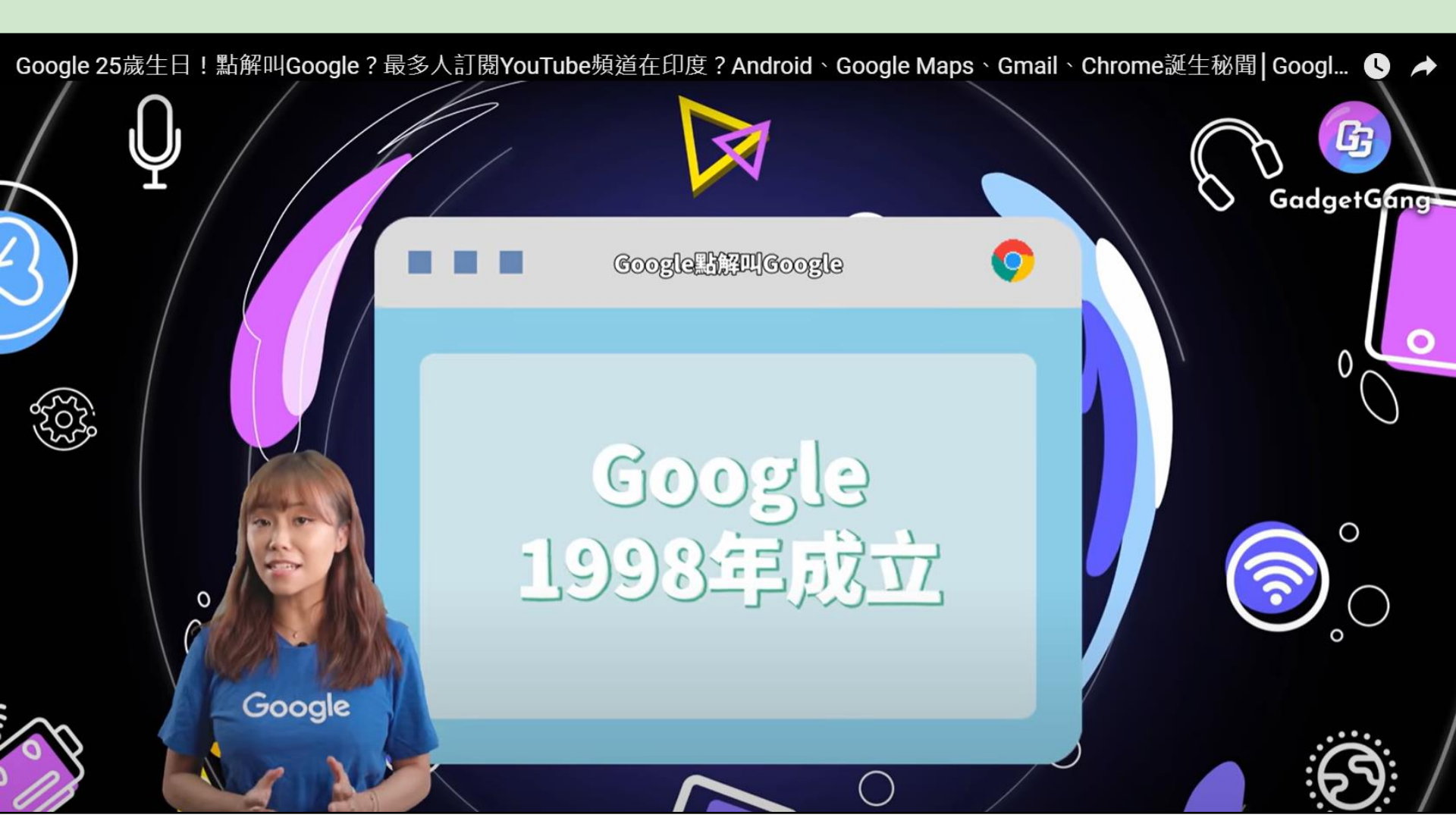

## Google 服務那麼多!

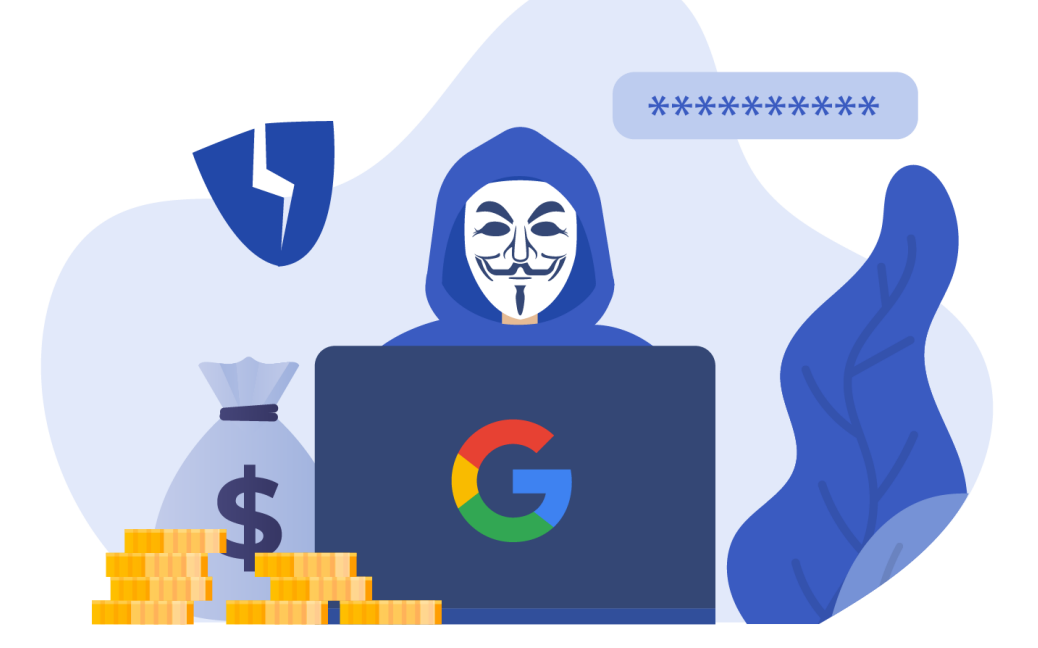

### **帳號安全是不是就超級重要?**!

### 認識帳號安全 一定要知道!

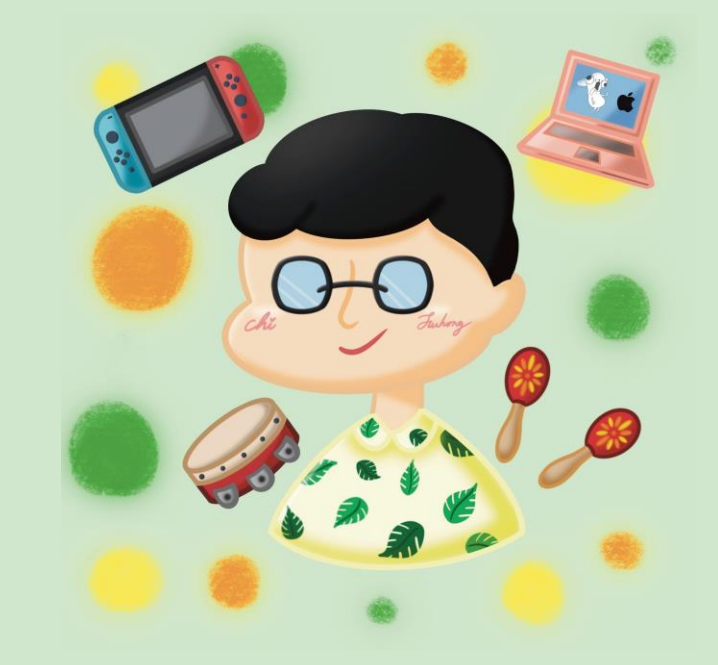

#### ②維護網路安全的使用習慣

#### A.隨時更新瀏覽器

- 1.確保瀏覽器使用最新 的安全功能。
- 2.防範惡意程式的威脅。

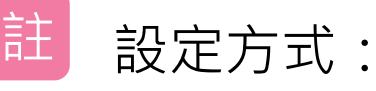

(以Google Chrome 為例)

「:/說明/關於Google

Chrome <sub>J</sub>

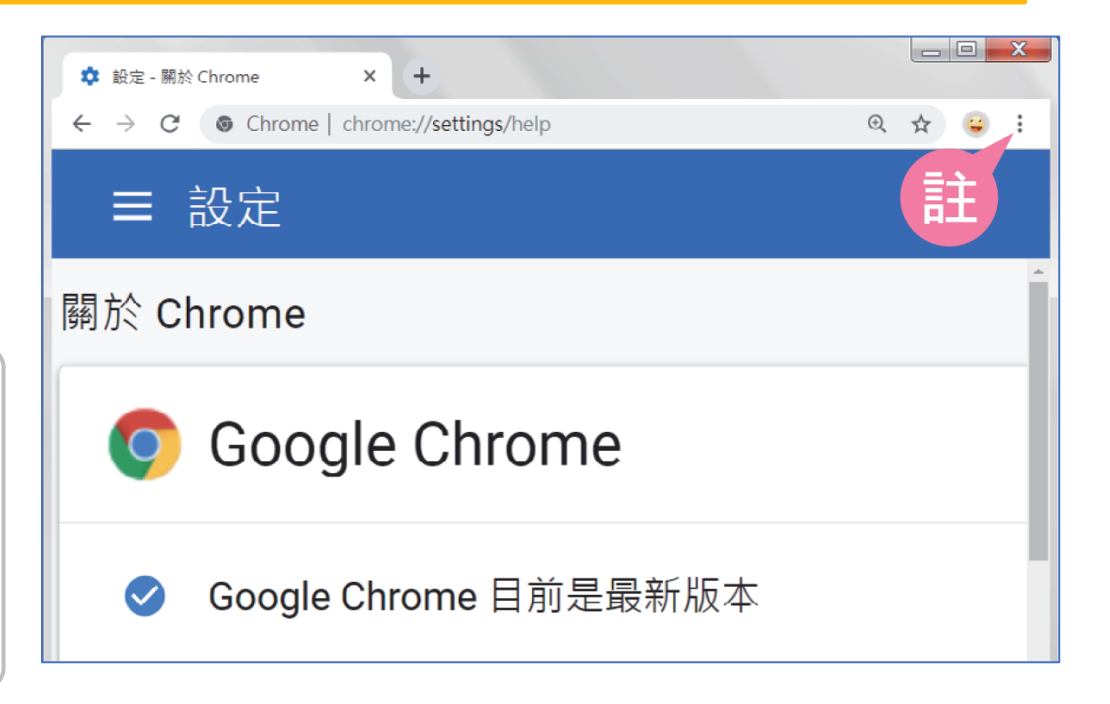

#### ②維護網路安全的使用習慣

#### 23

#### B.設定高強度的密碼

不同的網站,用不同的密碼。
 避免使用容易被猜到的密碼。
 (生日、電話、學號)

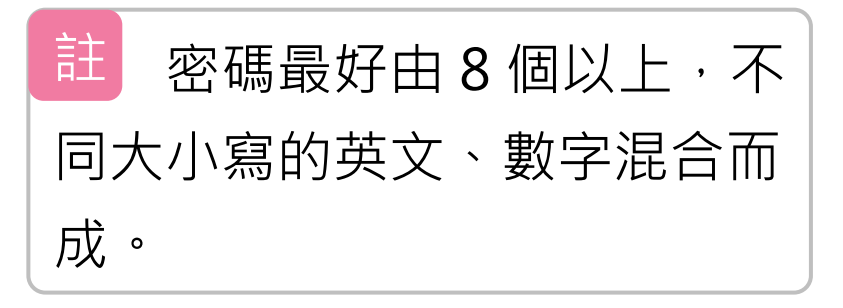

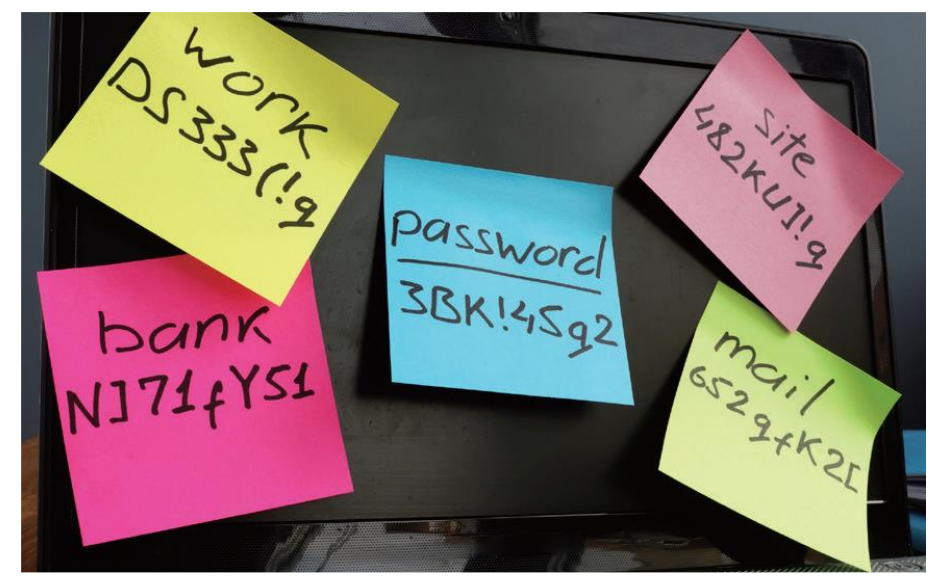

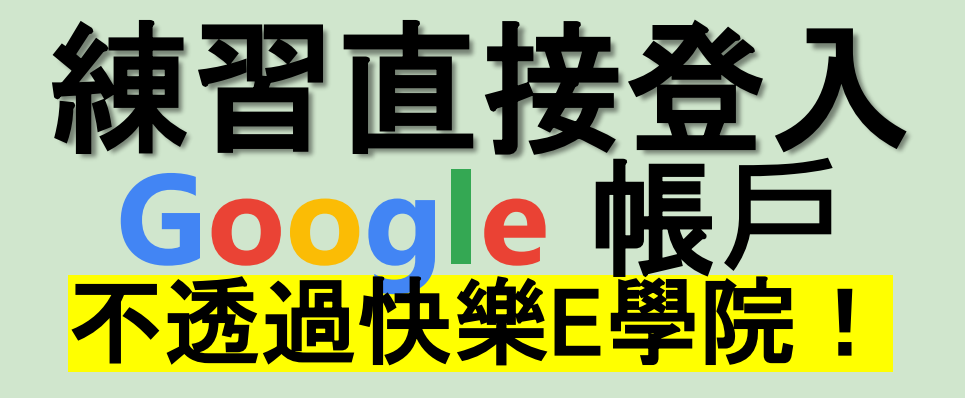

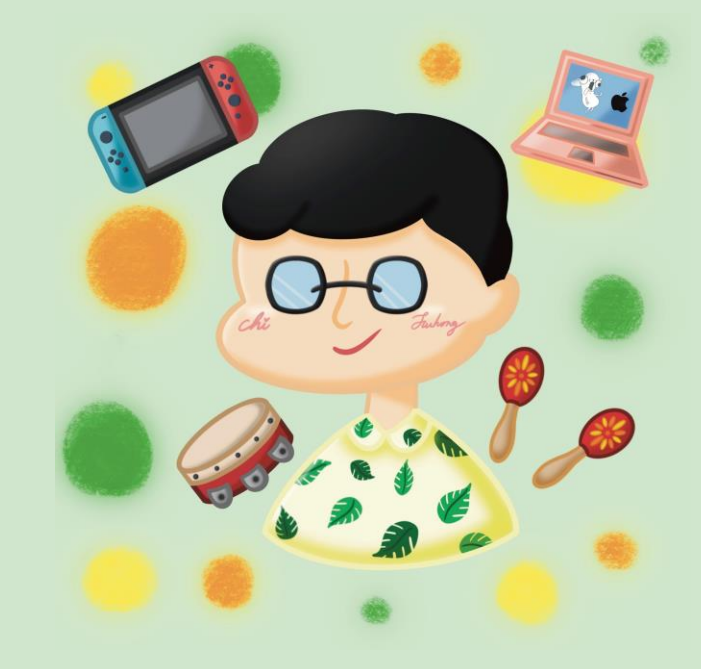

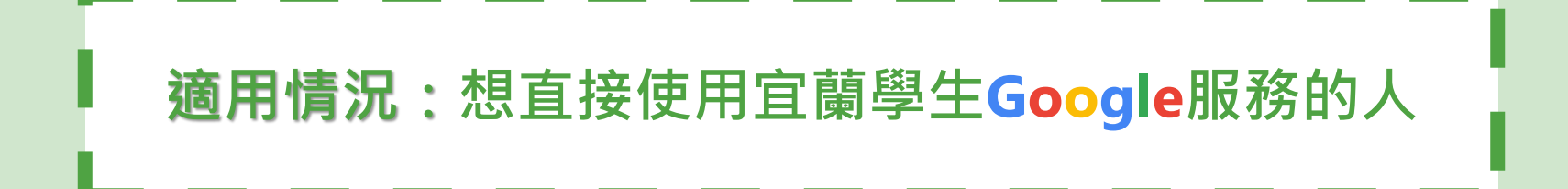

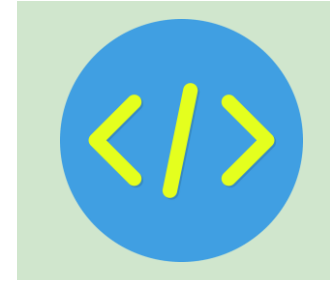

### Step1. 開啟Chrome(訪客/無痕模式)

| ● 追蒙 Google 的行用言言用题: X Y ♥ FuhongC's World - Everything X ↓ ● 注意 Google 的 | 行有重点用目: × 3 Gorgie Will Pay Ha        | ckers To Fin X              |                     |                    |
|---------------------------------------------------------------------------|---------------------------------------|-----------------------------|---------------------|--------------------|
| p                                                                         |                                       |                             | \$                  | ) i 💷 🖬 🔕 ;        |
| 安原 「「」「教媒教法」「」」「長白                                                        |                                       |                             | 新増分頁                | Ctrl + T           |
|                                                                           |                                       | F+<br>997西亚世 《明计》-146回      | <u> </u>            | Ctrl + N           |
|                                                                           | ▶□□□□□□□□□□□□□□□□□□□□□□□□□□□□□□□□□□□□ |                             | 新增無痕視窗              | Ctrl + Shift + N   |
|                                                                           | <b>(</b> 03)958-1150#20               | 🚽 fuhongcsworld@gmail.com 🌒 | Hong (FHC Personal) | 已登入                |
| uhongC's World                                                            |                                       | ©5                          | 密碼和自動填入             | >                  |
| Everything is Fine                                                        |                                       | 5                           | 記錄                  | >                  |
|                                                                           | <b>很</b> 限 式 是 為 了                    | ٤                           | 下載                  | Ctrl + J           |
| 游戏 · · · · · · · · · · · · · · · · · · ·                                  | <u>獗 啓 λ </u> 狀能 Ι                    | \$                          | 書籖和清單               | >                  |
|                                                                           |                                       | Ď                           | 摘充功能                | >                  |
| 大能,                                                                       | 順利練習!                                 |                             | 清除瀏覽資料              | Ctrl + Shift + Del |
|                                                                           |                                       | e.                          | 縮放                  | - 100% + 🖸         |
|                                                                           |                                       |                             | 列印                  | Ctrl + P           |
|                                                                           |                                       | G                           | 使用 Google 搜尋這個網     | 周頁                 |
|                                                                           |                                       |                             | 翻譯                  |                    |
|                                                                           |                                       | Part Part                   | 尋找並編輯               | >                  |
|                                                                           | THE PARTY OF                          | C.                          | 儲存並分享               | >                  |
|                                                                           |                                       |                             | 更多工具                | >                  |
|                                                                           |                                       | 0                           | 說明                  | >                  |
|                                                                           |                                       | *                           | 設定                  |                    |
|                                                                           |                                       | The second te               | 結束                  |                    |
| 連結                                                                        |                                       |                             | B P                 |                    |
|                                                                           |                                       |                             |                     |                    |
| Google服務清單(配                                                              | 合7年級資科)                               |                             |                     |                    |

### Step2. 進入Google.com

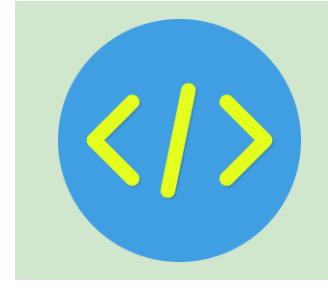

在網址列輸入網址,或搜尋關鍵字:

### https://www.google.com(Google)

| ✓ Google × +                         |            | - o x                                 |
|--------------------------------------|------------|---------------------------------------|
| ← → C ( thtps://www.google.com       |            | □ 😪 無痕視識 :                            |
| □ 煤體美工設計資源 □ 工具網站 □ 學習資源 □ 教學資源 □ 長笛 |            | □ □ 所有書籤                              |
| 關於 Google Google 商店                  |            | Gmail 圖片 🗰 登入                         |
|                                      | G          | 登入 Google<br>使用 Google 帳戶安全儲存你的密<br>碼 |
| Google                               |            | 保持登出狀態 登入                             |
| Q                                    | <b>↓ ⊙</b> |                                       |
| Google 搜尋 好手氣                        |            |                                       |
| Google 提供: English                   |            |                                       |

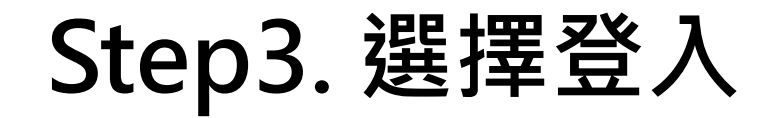

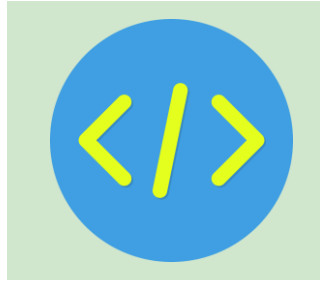

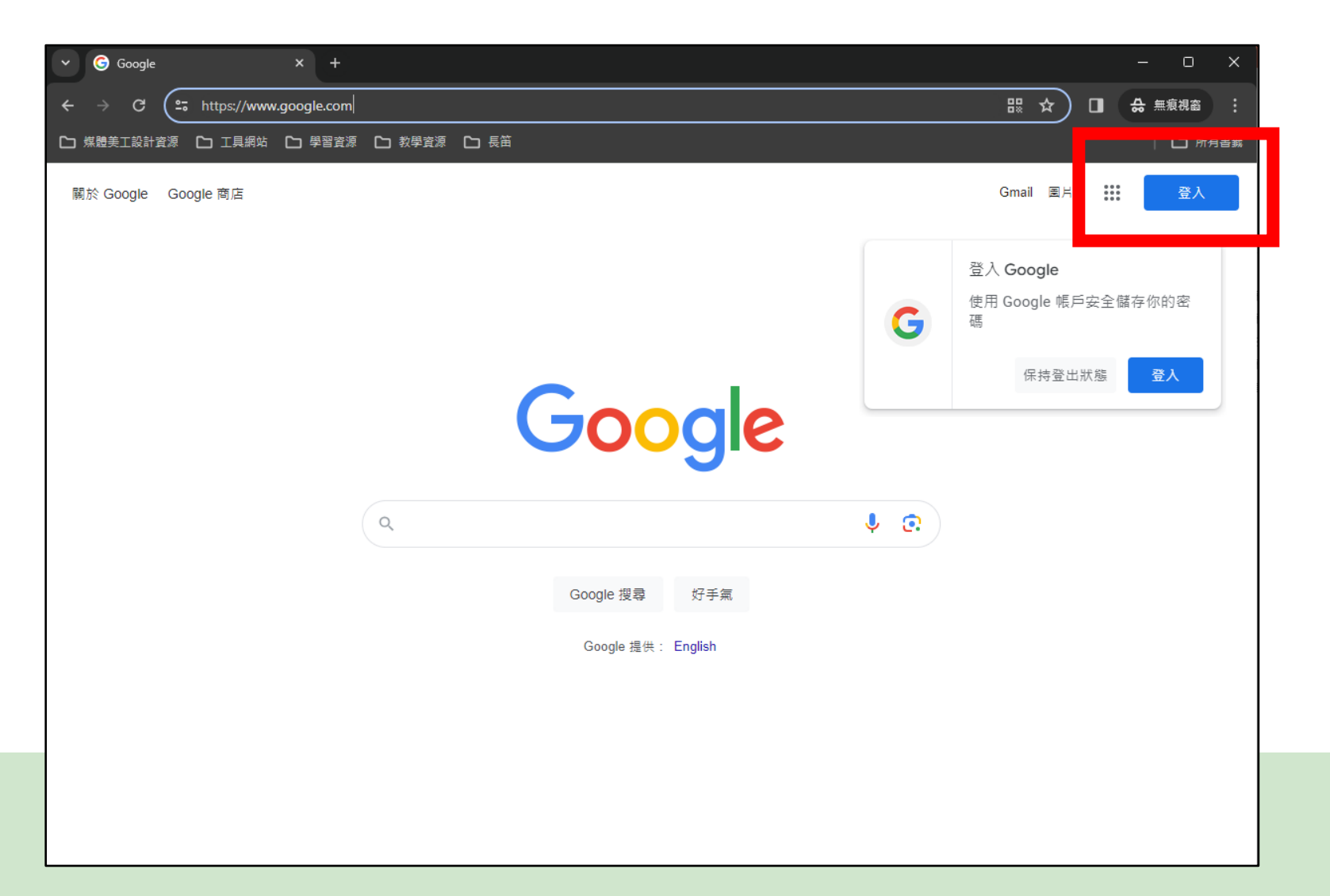

### Step4. 輸入快樂E學院帳號後 並按下一步

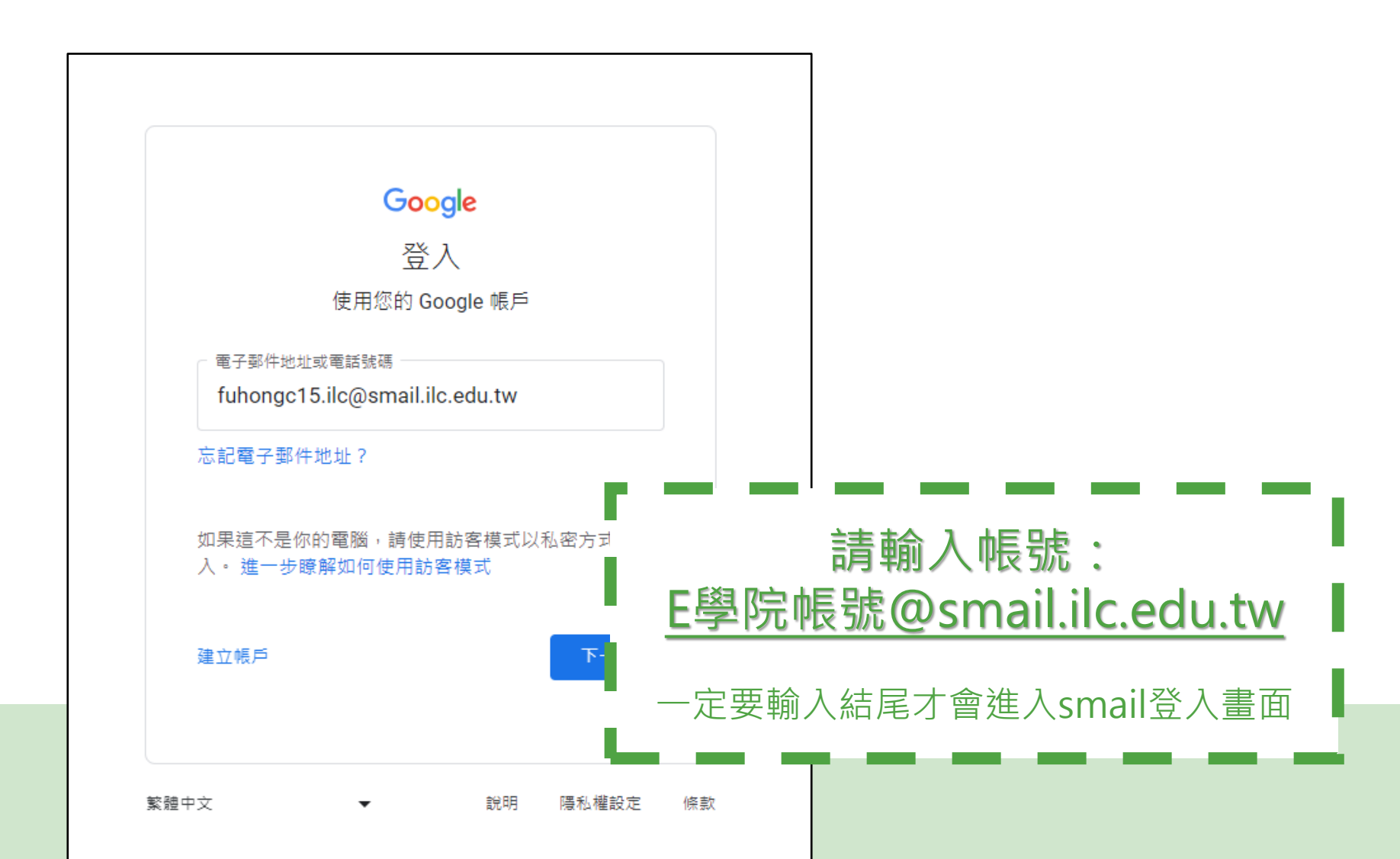

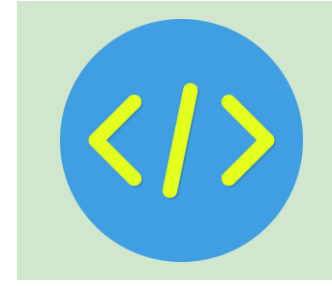

## Step5. 輸入快樂E學院帳號密碼 完成最後登入

|                   | ➤ ③ 宜菌縣學生gmail                                                                                                    | × +                                                                                                    | – o ×       |
|-------------------|----------------------------------------------------------------------------------------------------|----------------------------------------------------------------------------------------------------|-------------|
|                   | $\leftrightarrow$ $\rightarrow$ C $\mathfrak{s}$ smail.ilc.edu.t                                                                                                    | tw/?SAMLRequest=fVLJTsMwEL0j8Q%2BW711aKgRWk6qAEJVYIho4cHPs 🗞 🖈 🔲                                                                                                    | ♣ 無痕視窗      |
|                   | 🗅 煤體美工設計資源 🎦 工具網站                                                                                                    | □ 學習資源 □ 教學資源 □ 長笛                                                                                                    | 🗅 所有書籤      |
|                   | 歡迎使用宜蘭縣學生gn                                                                                                    | nail                                                                                                    |             |
|                   | 請輸入快樂E學院的帳號密碼<br>(教師讀輸入「EIP帳號+.ilc」<br>(例:abc.ilc))<br>帳號: [fuhongc15<br>□ 保持登入狀態<br>」<br>」保持登入狀態<br>」<br><u>對人完單</u><br><u>註冊帳號</u><br><u>PC Chrome書飯同步</u><br>重年閱讀卡登入 | <ul> <li>垃圾郵件更少,有足夠的空間並且可以從任何位置存取。</li> <li>歡迎使用 Google 所提供的電子郵件,其電子郵件更直覺化、更有效率且更實用。</li> <li>未申請帳號同學,請按左側[註冊帳號],進入帳號申請。</li> <li>帳號申請,請輸入身分證號碼,按比對難,取得資料後按右下角[下一頁]後依畫面操作。</li> <li>忘記密碼時,請您告知班導師,請導師帮忙重新取得新帳密。。</li> <li>使用 Google 功能強大的拉根郵件攔截技術,將不想要的郵件擋在收件匣之外。</li> <li>保存任何您可能需要的郵件,然後使用 Google 搜尋加以快速尋找</li> <li>從您的電話立即傳送郵件、請取新的郵件及搜尋封存</li> </ul> |             |
| □保持登入狀<br>請勿在公用電腦 | 〔態:<br>随意勾選                                                                                                    | oogle服務                                                                                                    | 技術提供 Google |
| 如果你在公用電腦忘了餐       |                                                                                                    |                                                                                                    |             |
| 用電腦的人一樣可以開        | 啟並登入查看                                                                                                    |                                                                                                    |             |

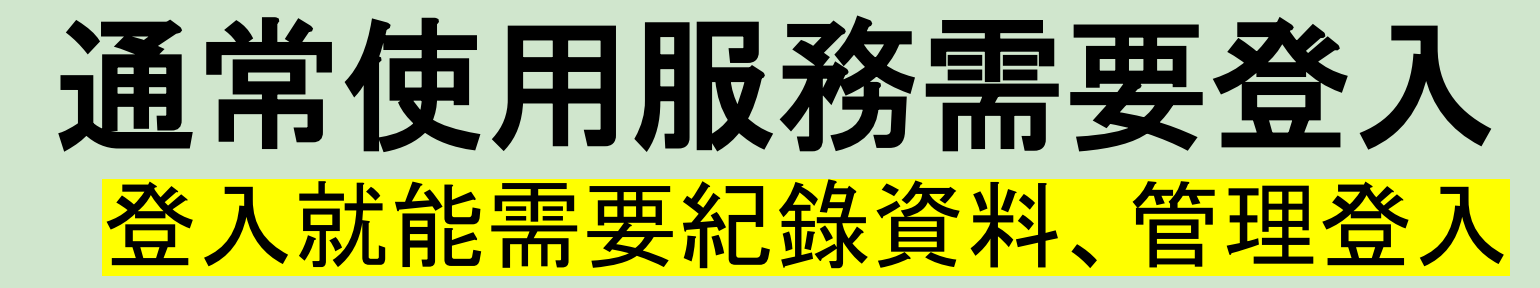

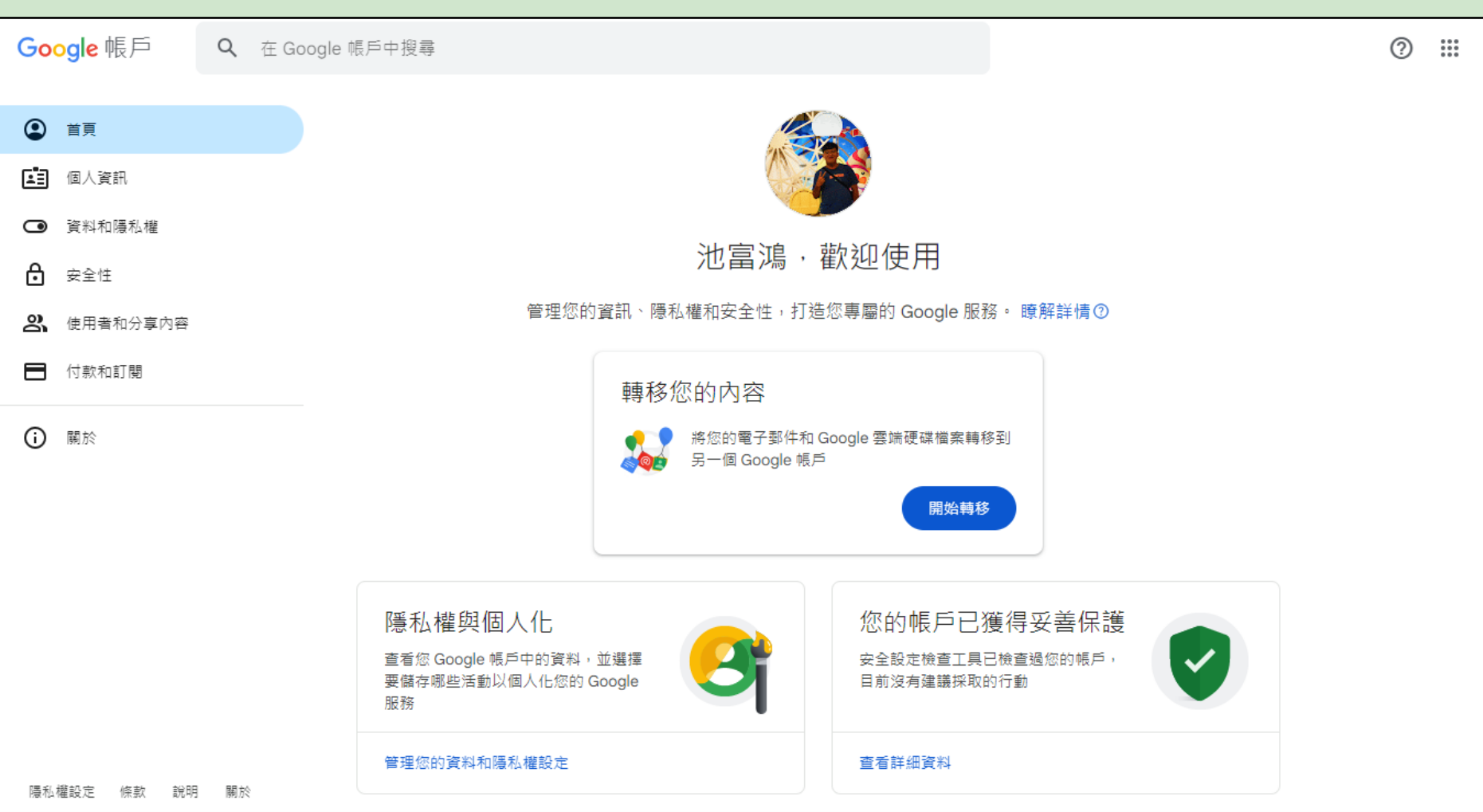

## Google 帳戶

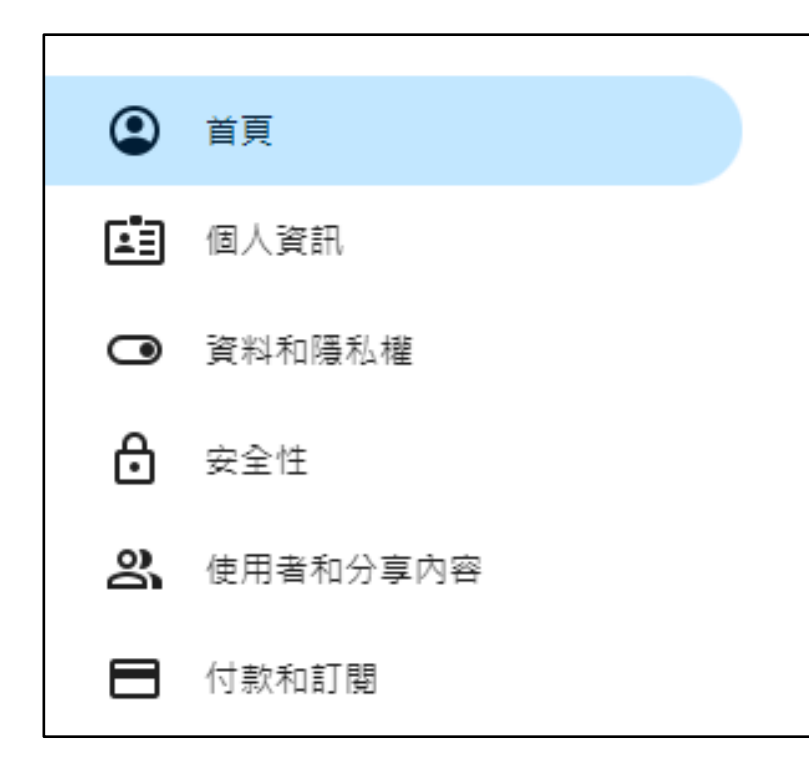

#### 所有帳戶設定選單,包括:

- 1. 個人資訊
- 2. 資料和隱私權
- 3. 安全性
- 4. 使用者和分享內容
- 5. **付款和訂**閱

## 小試身手1 查看你的Google帳戶!

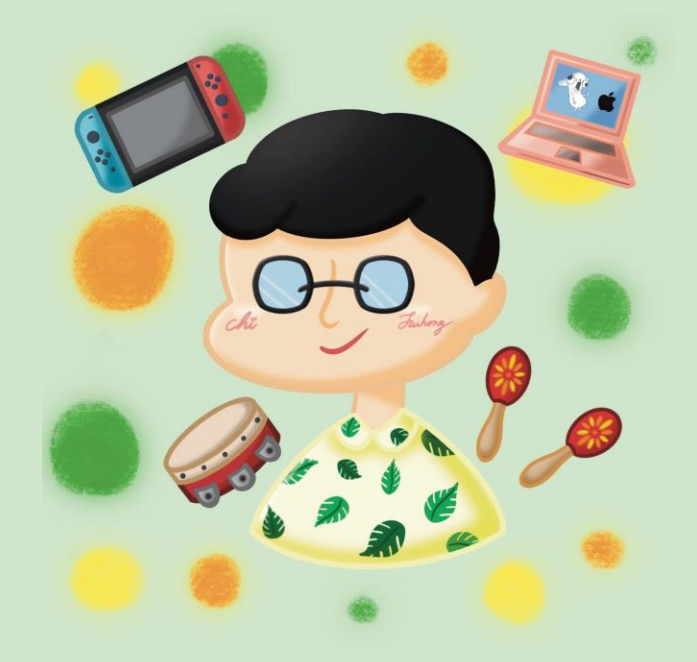

## 安全性 Security

#### <mark>登入活動查詢、兩步驟驗證、登入金鑰、密碼管理工具</mark>

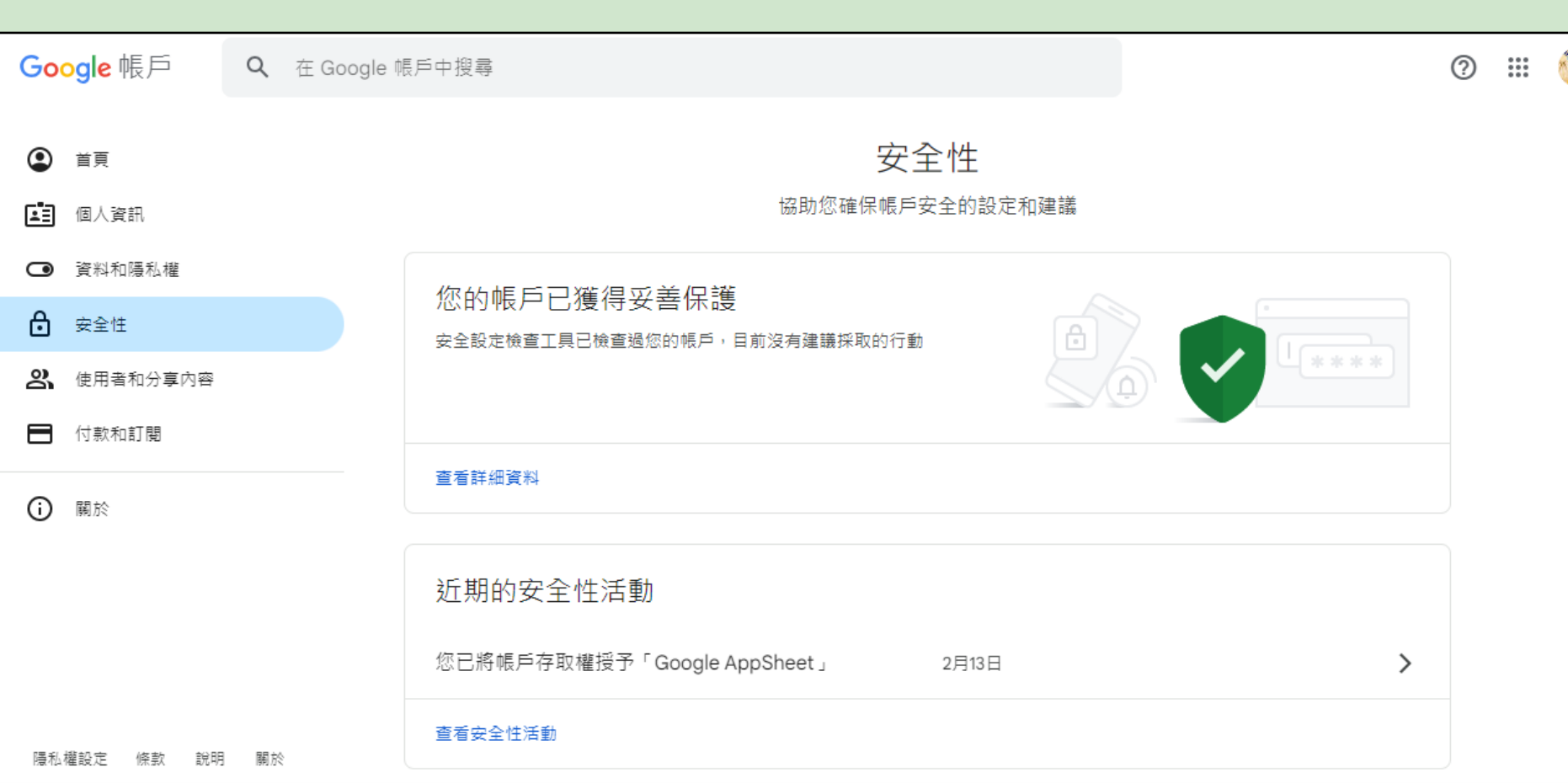

## 小試身手2 查看密碼管理員

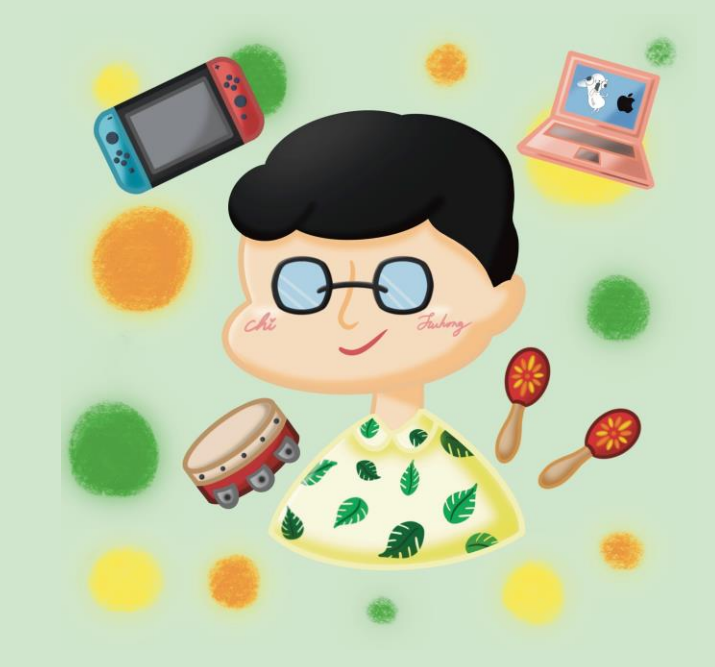

## 個人資料 Personal Data

| Google 帳戶                                                                | Q 在 Google 帳戶中搜尋                                                           |                       |                                                                 |
|--------------------------------------------------------------------------|----------------------------------------------------------------------------|-----------------------|-----------------------------------------------------------------|
| <ul> <li>首頁</li> <li>(國人資訊)</li> </ul>                                   | 個人資訊<br>您的個人資訊和您在各項 Google 服務的                                             | 的偏好設定                 |                                                                 |
| <ul> <li>資料和陽私權</li> <li>安全性</li> <li>使用者和分享内容</li> <li>付款和訂閱</li> </ul> | 您在 Google 服務中的個人資料資訊<br>個人資訊和相關管理選項。您可以向他人顯示部分個人資訊 (例<br>聯繫。您也可以查看個人資料的摘要。 | ↓<br>●如聯絡詳細資料),方便他人與您 | 個人資料包括:<br>1. 基本資訊                                              |
| <b>〕</b> 關於                                                              | 基本資訊<br>其他 Google 服務使用者可能會看到部分資訊。瞭解詳情⑦<br>個人資料相片 新增個人資料相片有助於將帳戶個人低         | t e                   | <ol> <li>2. 聯絡資訊</li> <li>3. 地址</li> <li><i>▲</i> 家確</li> </ol> |
|                                                                          | 名稱     池富鴻       -     -       性別     不願透露                                 | >                     | 5. 等相關資料                                                        |
| 隱私權設定 條款 說明                                                              | 聯絡資訊<br><sub>電子郵件</sub> fuhongc15@tmail.ilc.edu.tw                         | >                     |                                                                 |

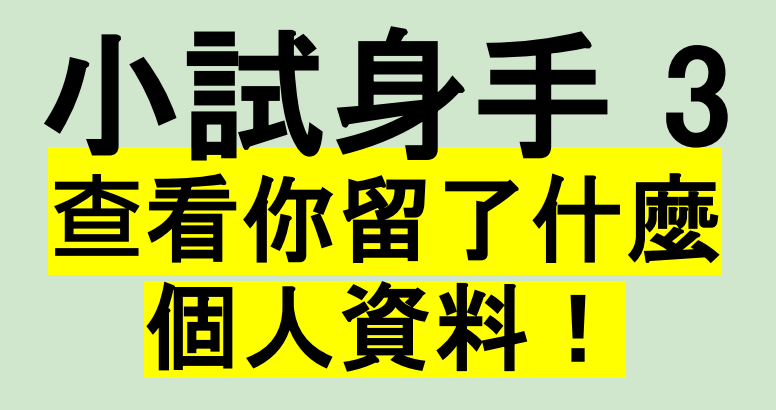

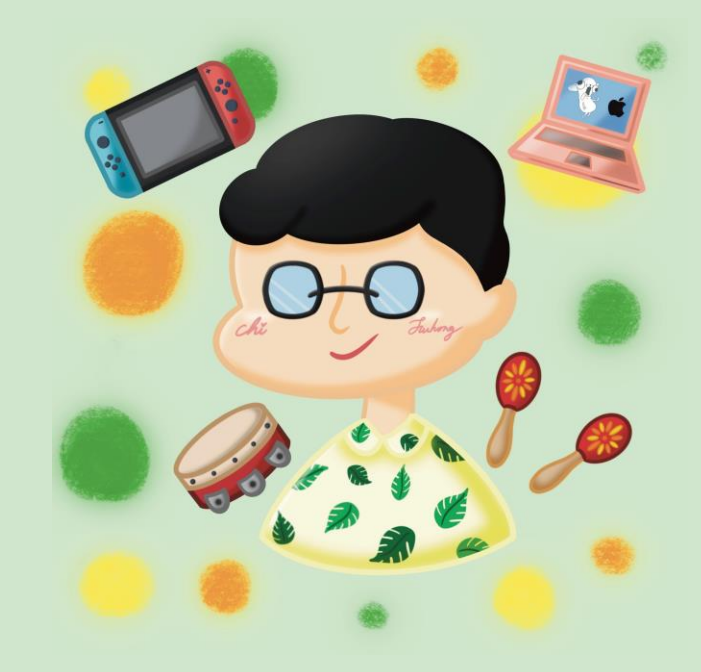

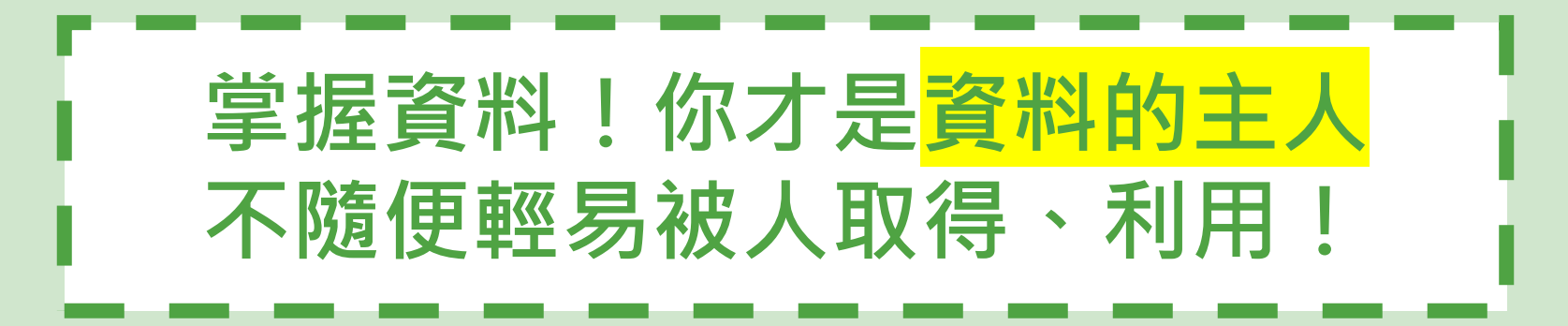

## 資料是有價值的

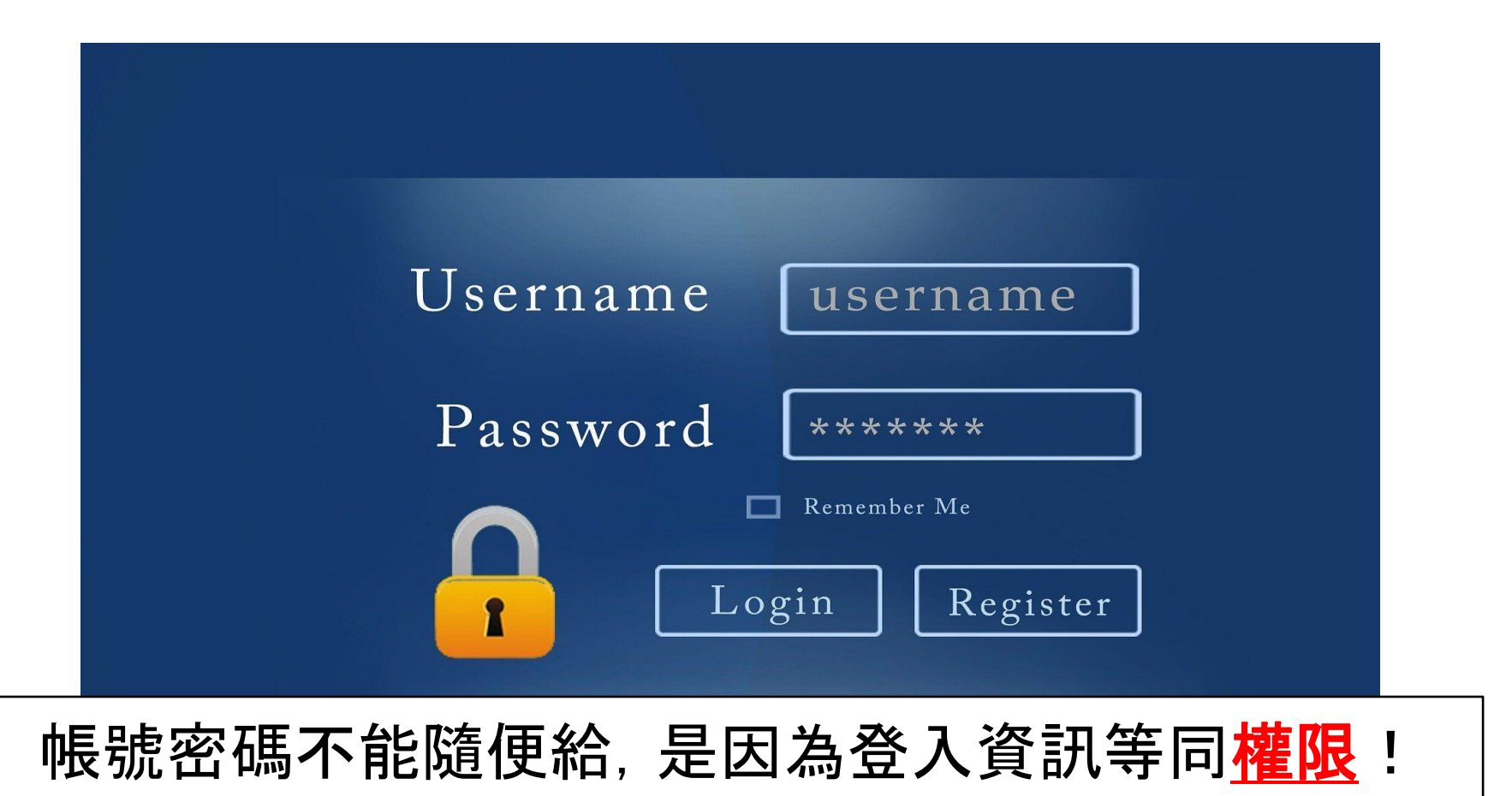

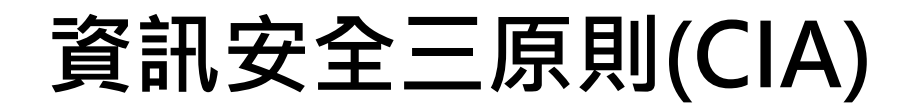

依循「資訊安全三原則」以確保資訊的安全性<sup>8</sup>。

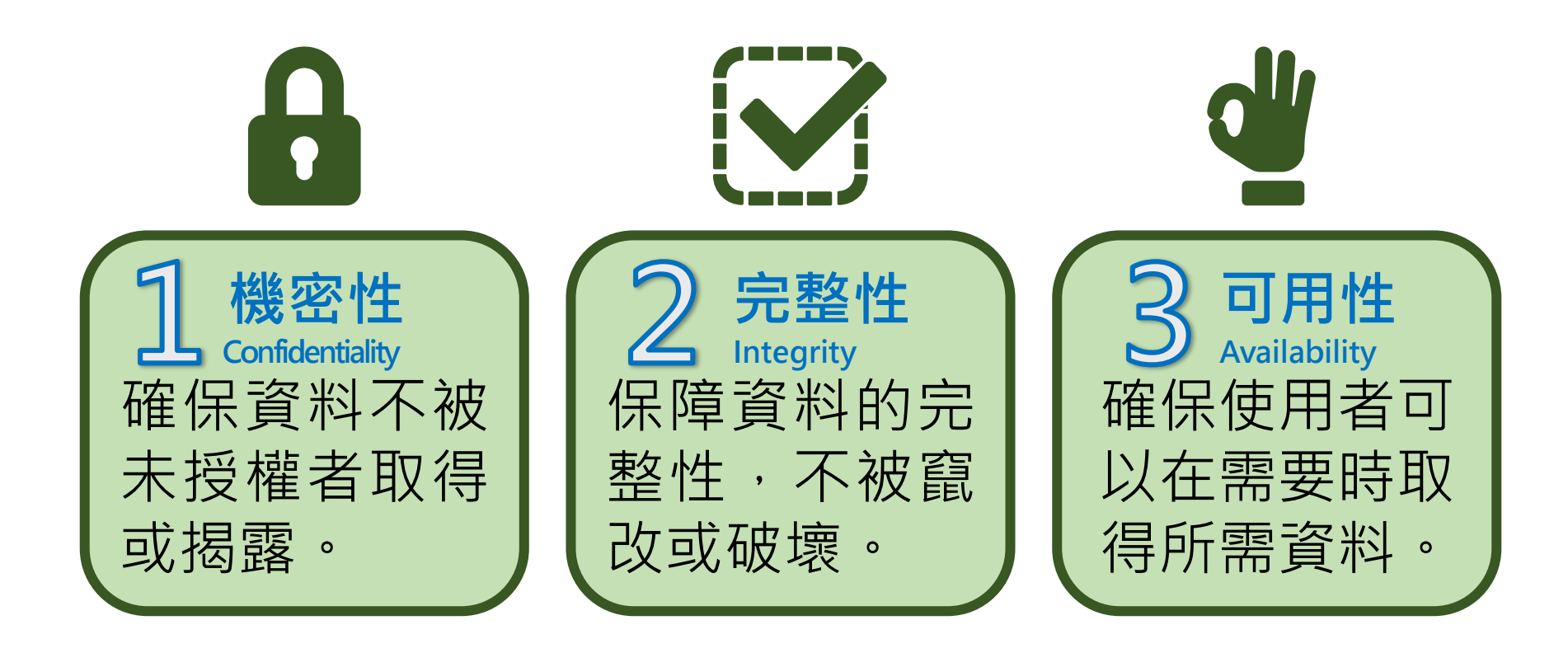

③網頁的安全性

- 早期網頁的網址都是以 「http://」**禁**開頭, 傳輸過程中資料可能會 外洩。 http
- https 會在網頁資料傳遞
   的過程中,將資料加密
   (secure)。

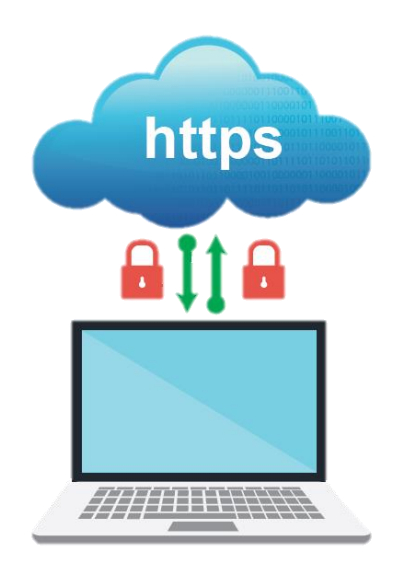

③網頁的安全性

若網址是以 https 開頭,會出現一個鎖頭符號,資料
 的傳遞較為安全。

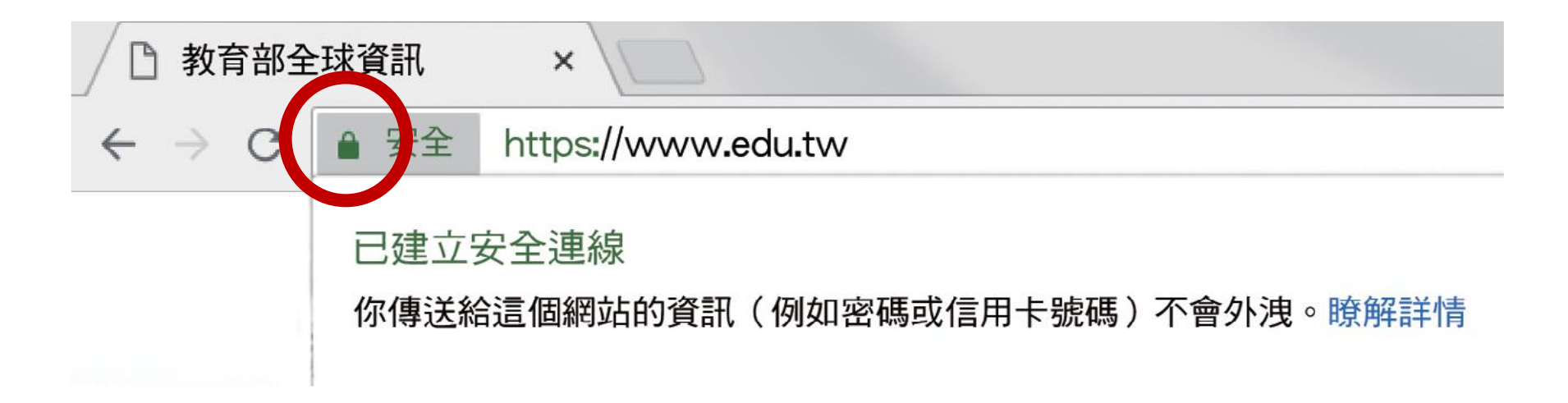

③網頁的安全性

- 早期網頁的網址都是以 「http://」**禁**開頭, 傳輸過程中資料可能會 外洩。 http
- https 會在網頁資料傳遞
   的過程中,將資料加密
   (secure)。

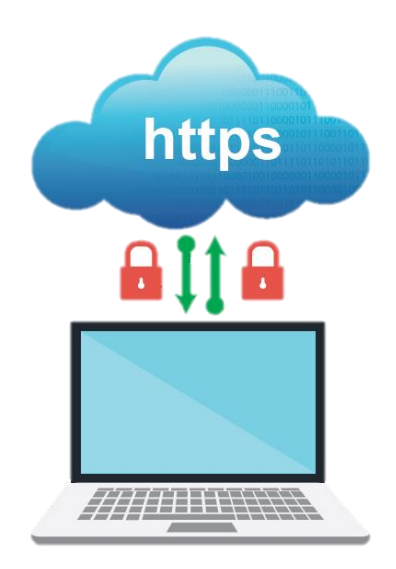

③網頁的安全性

若網址是以 https 開頭,會出現一個鎖頭符號,資料
 的傳遞較為安全。

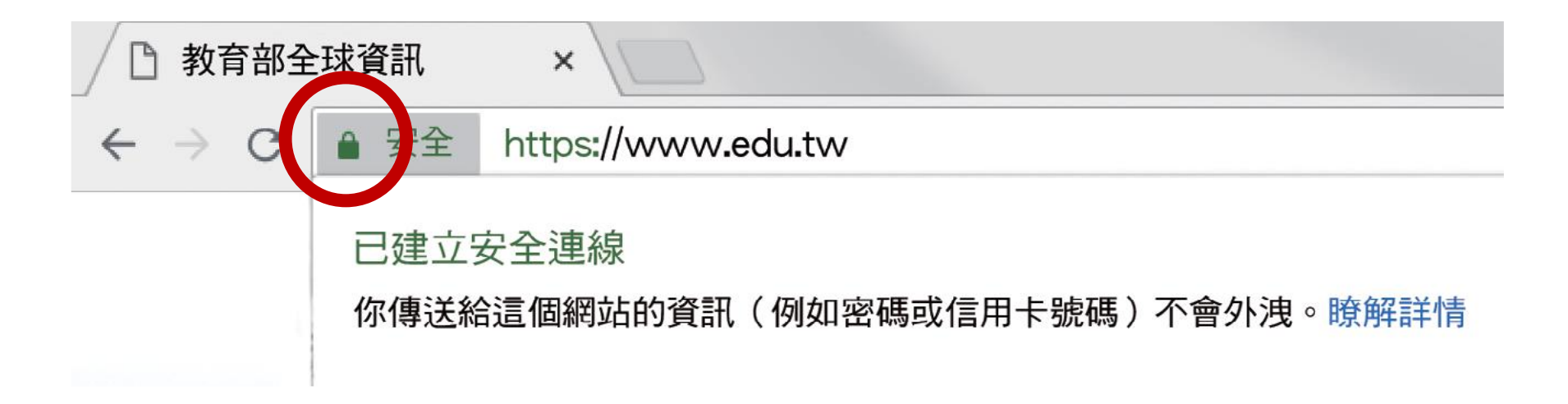

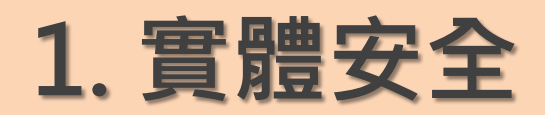

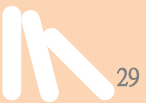

#### A.注意擺放位置

1.設備勿放置地上或低窪處。
 2.小心因淹水而毀損。
 1.應放置穩固、避免碰撞。
 2.避免置於潮濕之處。
 3.避免打翻飲料。

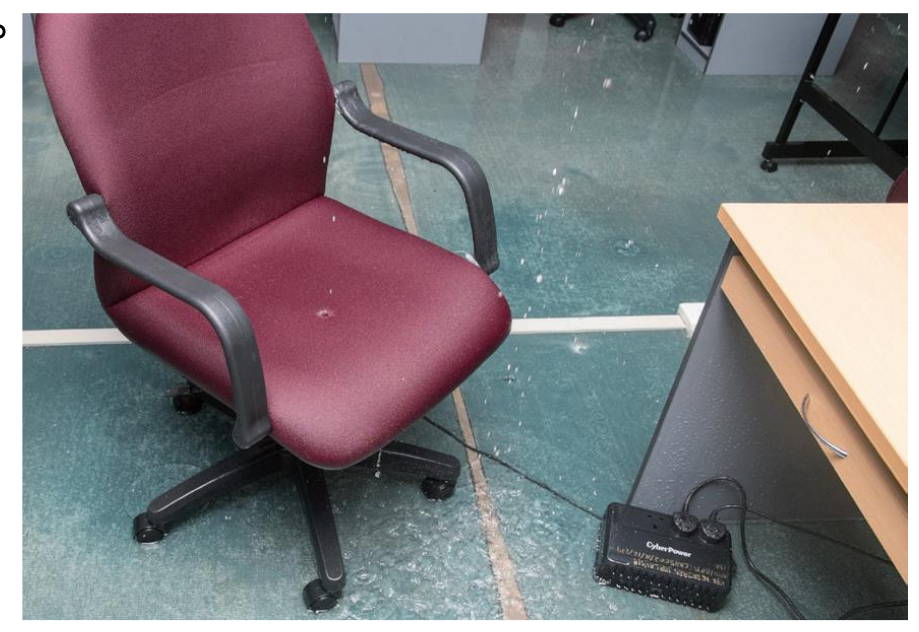

#### 19

#### B.使用不斷電系統

- 為避免臨時斷電,造成 設備故障、資料損壞, 應使用不斷電系統。
- 延長線、插頭應連接穩固, 避免碰觸脫落。

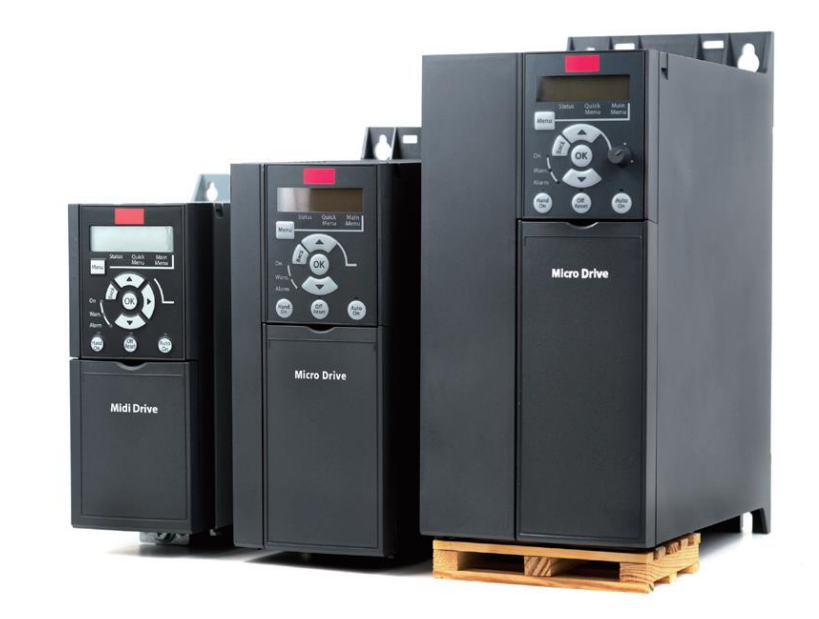

#### C.注意環境溫度

避免設備過熱損壞: 1.勿裝置於高溫環境。 2.注意設備的散熱效果。

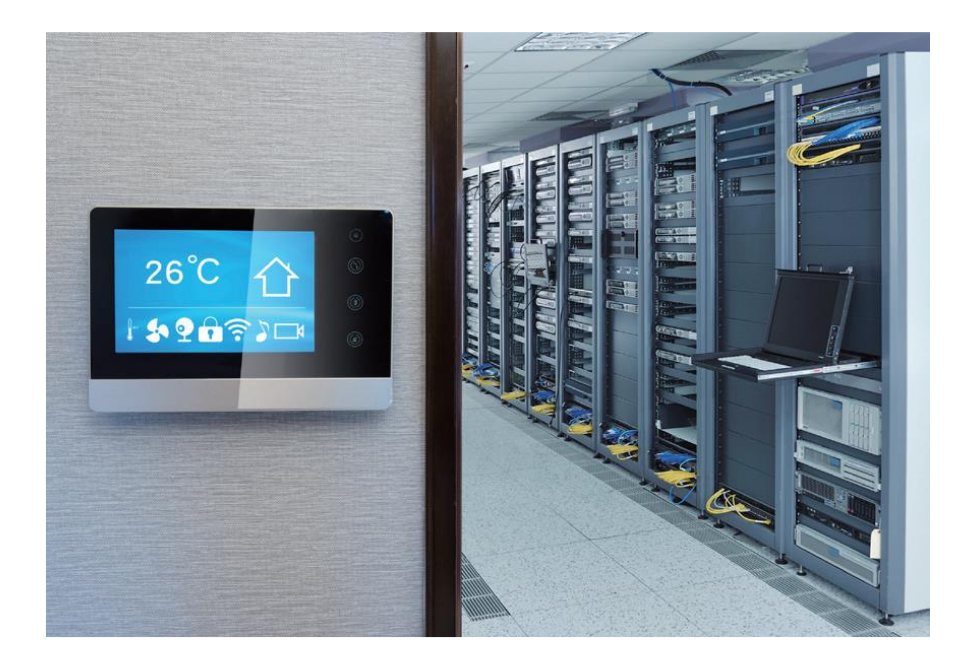

#### D.定期備份資料

為了必要時迅速回復運作:

1.應定期備份重要資料。

2. 備份資料存放不同場地。

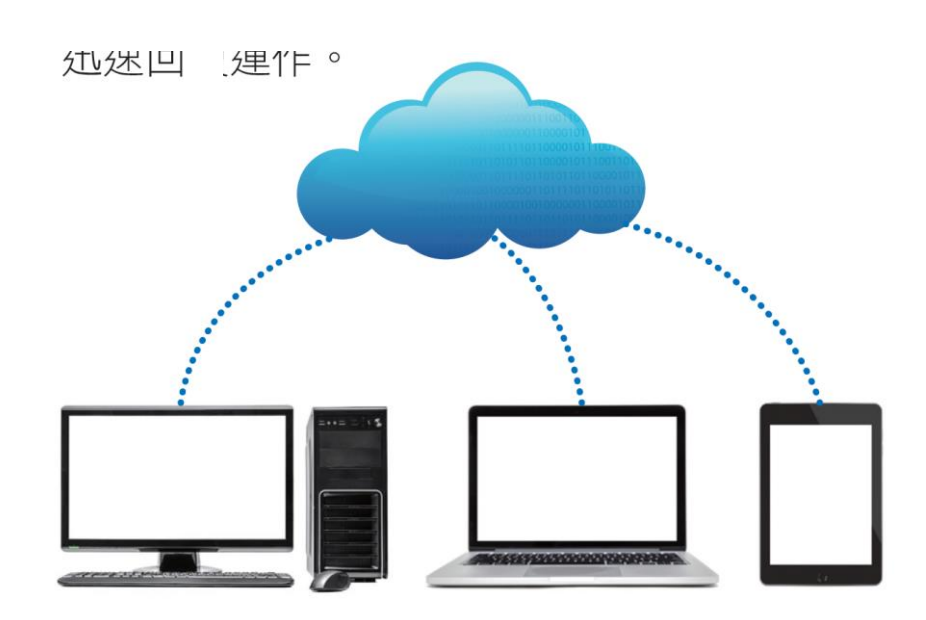

### 2. 軟體安全

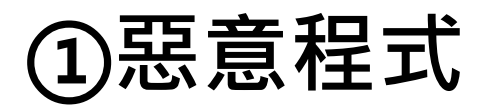

■ 1. 電腦病毒:

(1)是一種依附在檔案或程式中的惡意程式。
(2)使用者開啟檔案或執行程式時,電腦病毒會:
①自我複製
②感染其他檔案
③執行特定的惡意功能
(3)電腦中毒時,電腦、網路均可能無法正常運作。

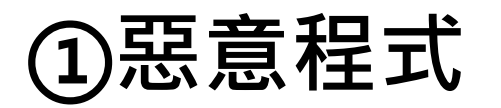

#### ■ 2. 電腦蠕蟲:

(1)無須人為操作就有自我複製、散播的能力。
※電腦病毒:開啟檔案、執行程式才有作用。
(2)主要透過系統或程式的漏洞入侵。
(3)會影響電腦的執行效能。
(4)會主動散播到網路上,攻擊其他電腦。

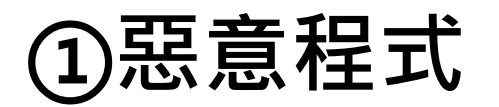

- 3. 特洛伊木馬程式(簡稱木馬程式):

(1)木馬程式不會自我複製。
(2)常偽裝成其他程式或圖片,經由 下載或複製潛伏於電腦中。
(3)在電腦中開啟「後門」,讓惡意 使用者存取或監視我們的電腦。

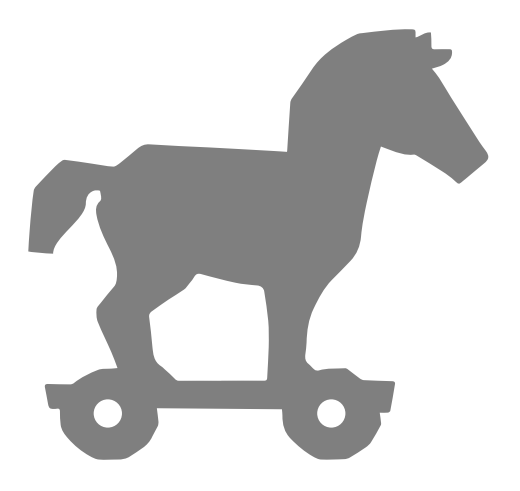

### 了延伸學習希臘神話的特洛伊木馬

- 希臘軍隊攻打特洛伊城,但久攻不下。
   後來希臘軍隊佯裝戰敗撤兵,留下一隻巨大的木馬。
- 特洛伊人把木馬帶回城內。

- 潛伏在木馬中的希臘士兵偷 偷打開特洛伊城門。
- 希臘軍隊攻入城中,順利拿
   下特洛伊城。

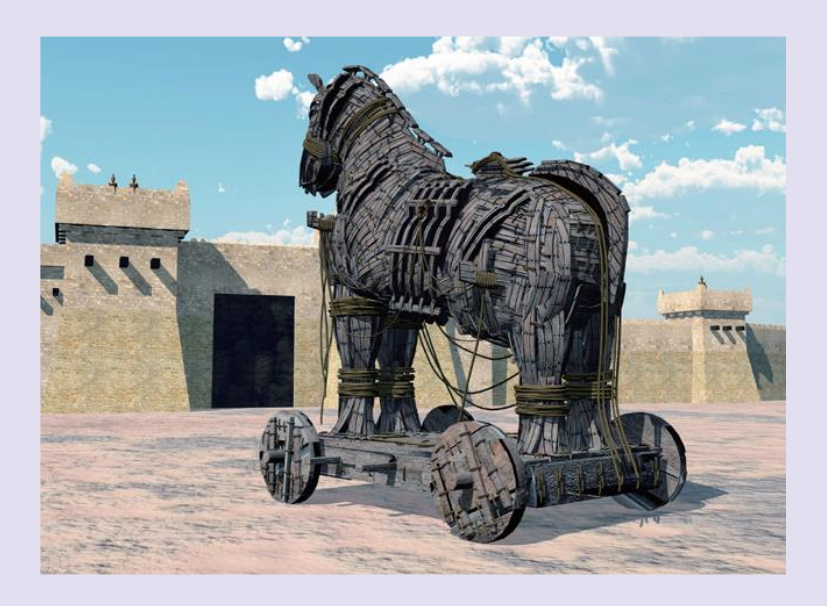

#### A.安裝防毒軟體

- 1.電腦、行動裝置均應 安裝防毒軟體。
- 2.定期更新防毒軟體。
   3.定期掃描系統,防止
   惡意程式的危害。

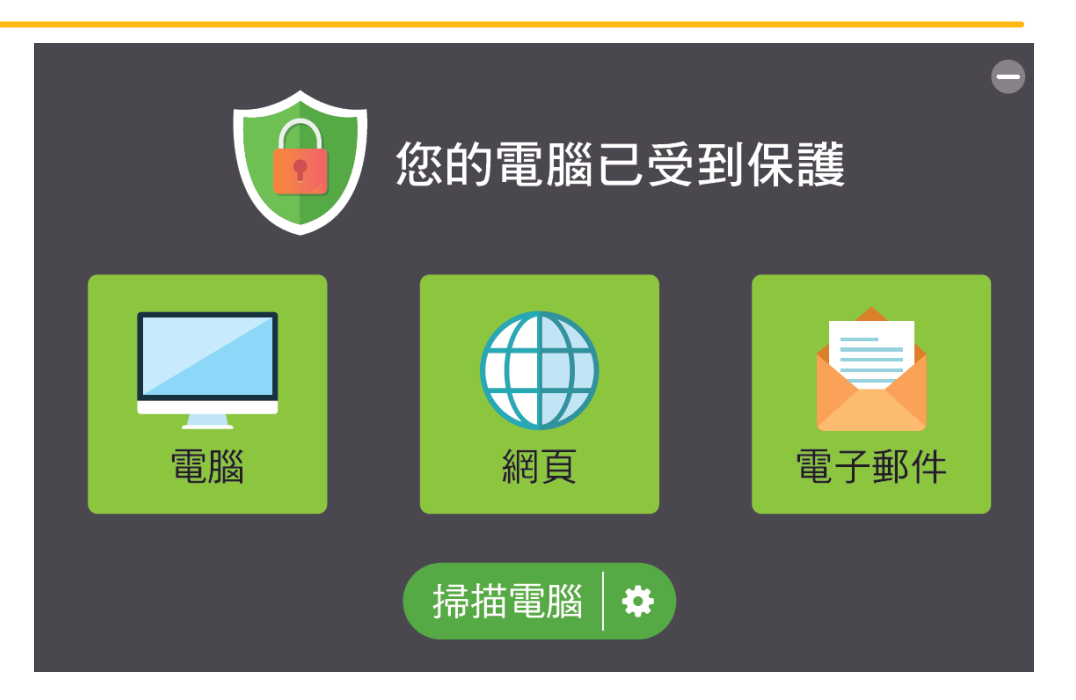

#### B.小心使用隨身碟

- 1.不使用來路不明的 隨身碟。
- 2.使用隨身碟前應先 掃毒。

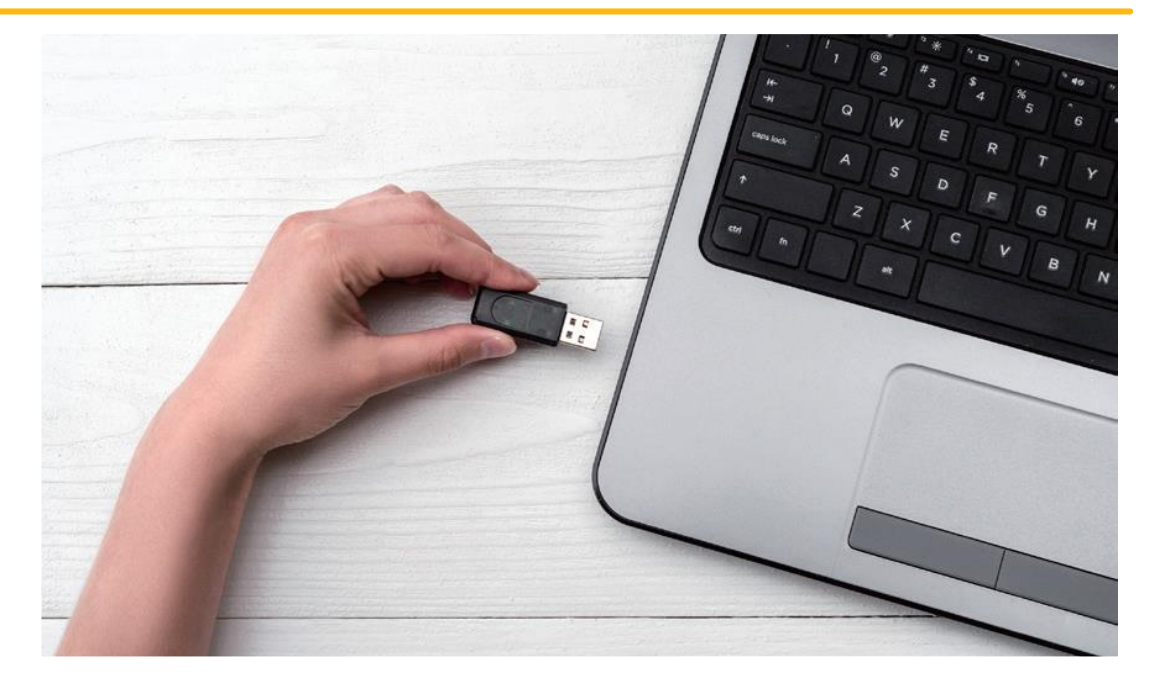

21

#### C.不隨意下載檔案或軟體

不任意下載來路不明的檔 案與軟體,避免受到惡意 程式的危害。

▲ 1.「破解軟體」常帶有 病毒。

2.避免點擊不明連結。

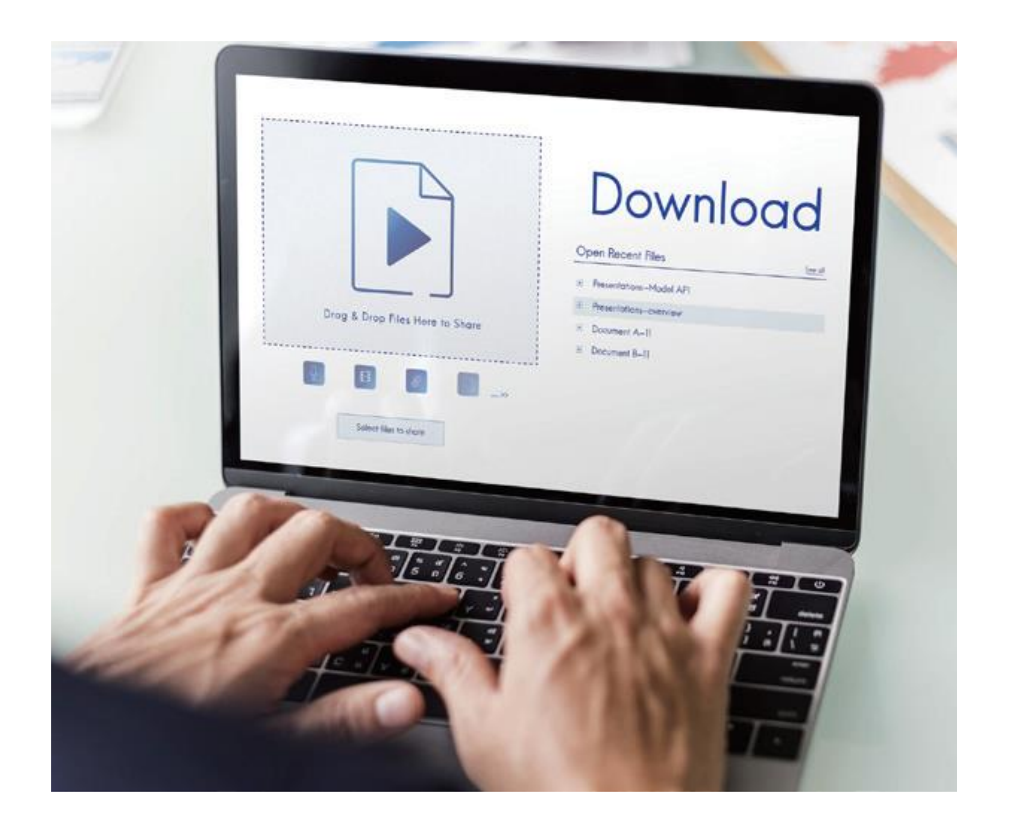

#### D.定期更新作業系統

定期更新作業系統,修 正系統漏洞,避免受到 惡意程式攻擊。

▲ 可啟用「自動更新」 選項。

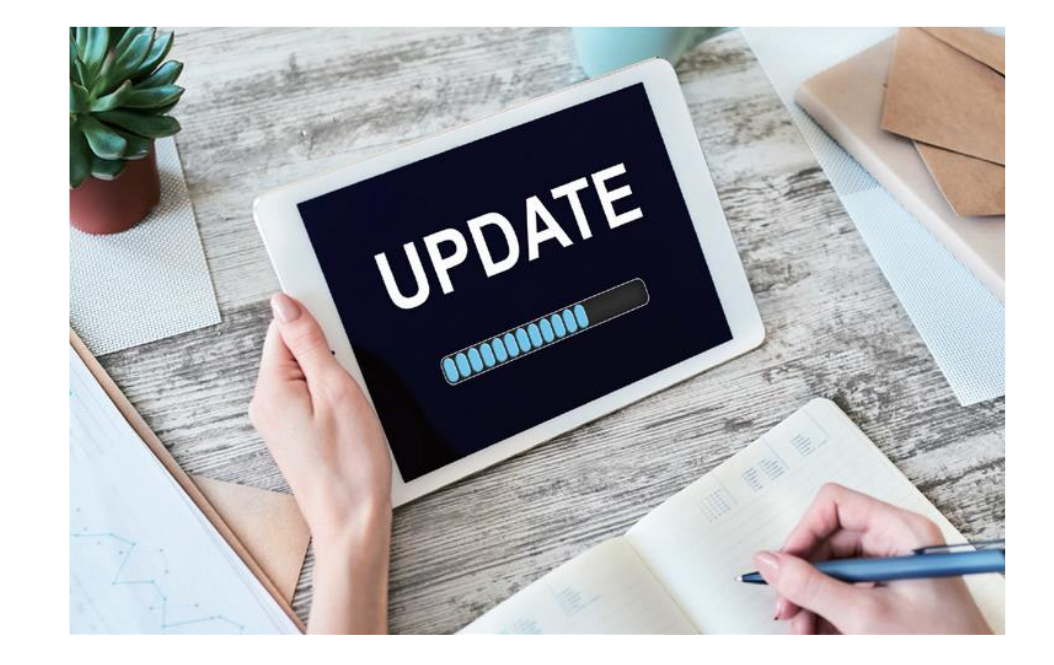

### 3. 網路安全

①防火牆

 提升電腦的防護能力、 抵禦外來的威脅。
 進出電腦的資料都須 經過檢驗,驗證通過 才能放行。

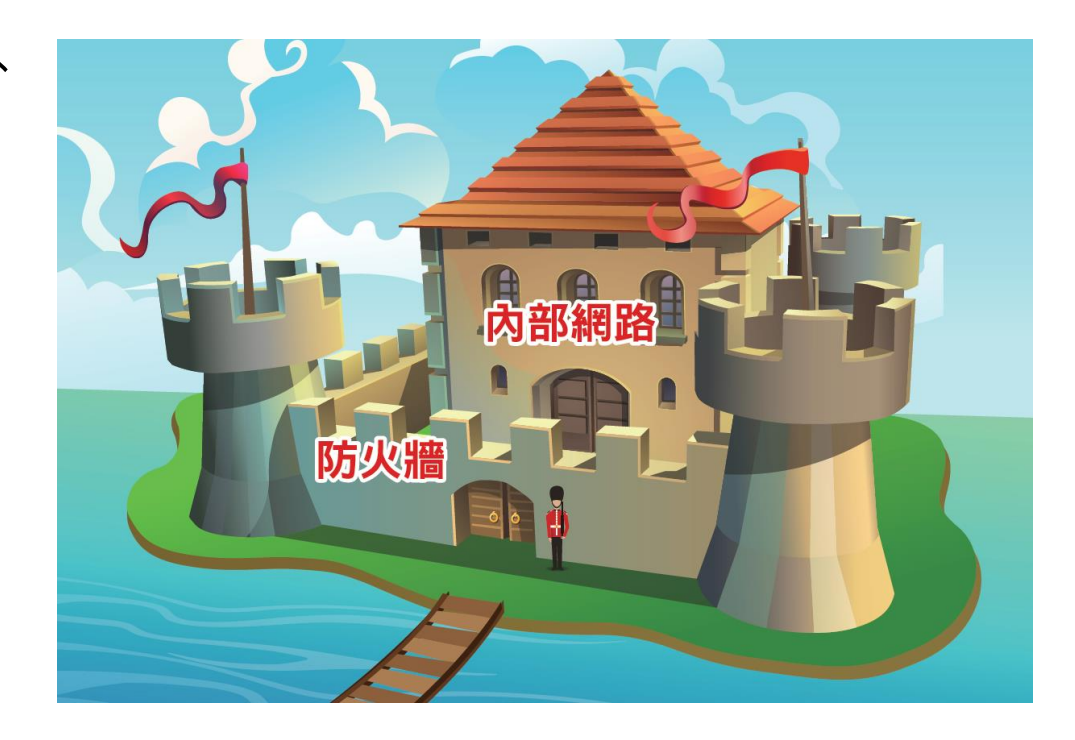

①防火牆

22

設定方式:
(以Windows10為例)
1.點擊「開始/搜
尋」。
2.搜尋「防火牆」
3.開啟防火牆。

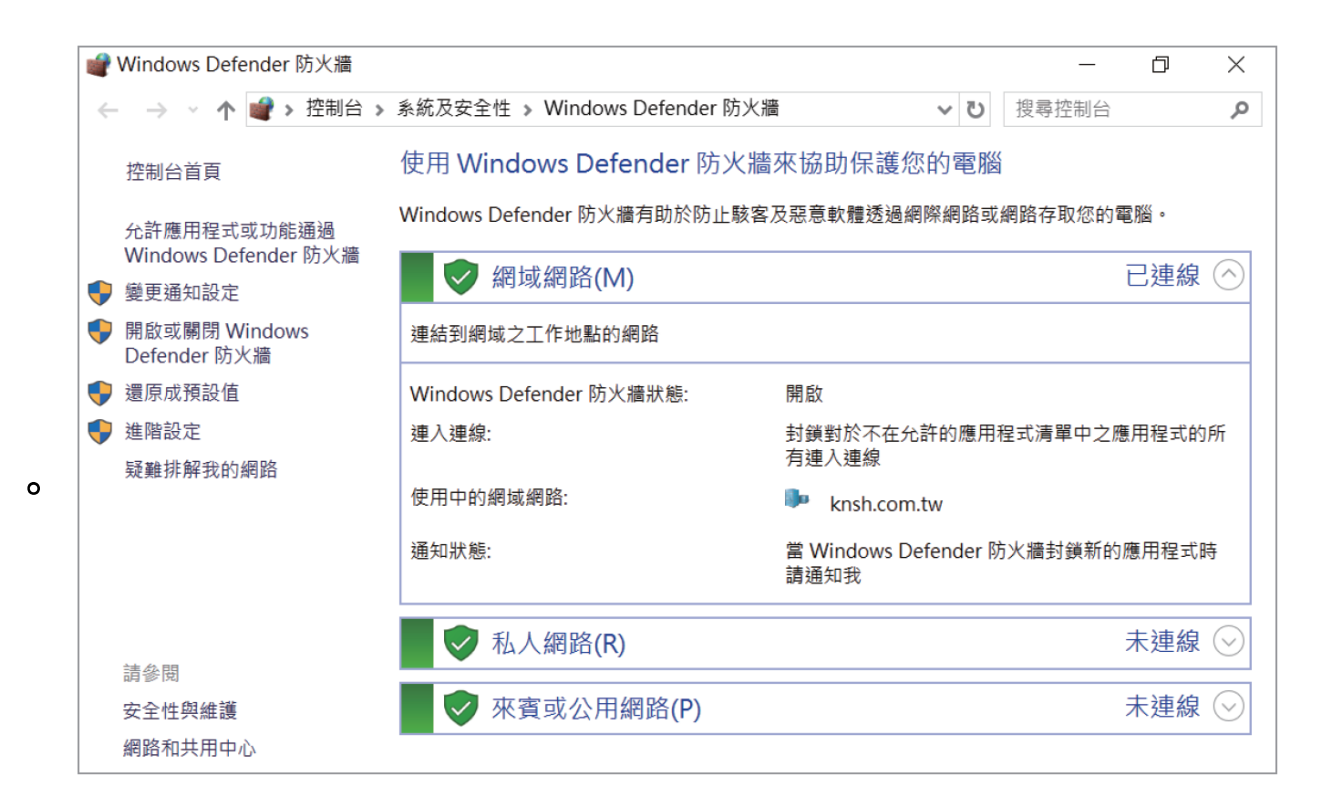

#### ②維護網路安全的使用習慣

#### C.避免使用開放網路

- 1.避免使用公共或開放的 無線網路進行交易、傳 遞重要訊息。
- 2. 開放網路的安全性低,
  - 帳號、密碼等資料易被
  - 竊取。

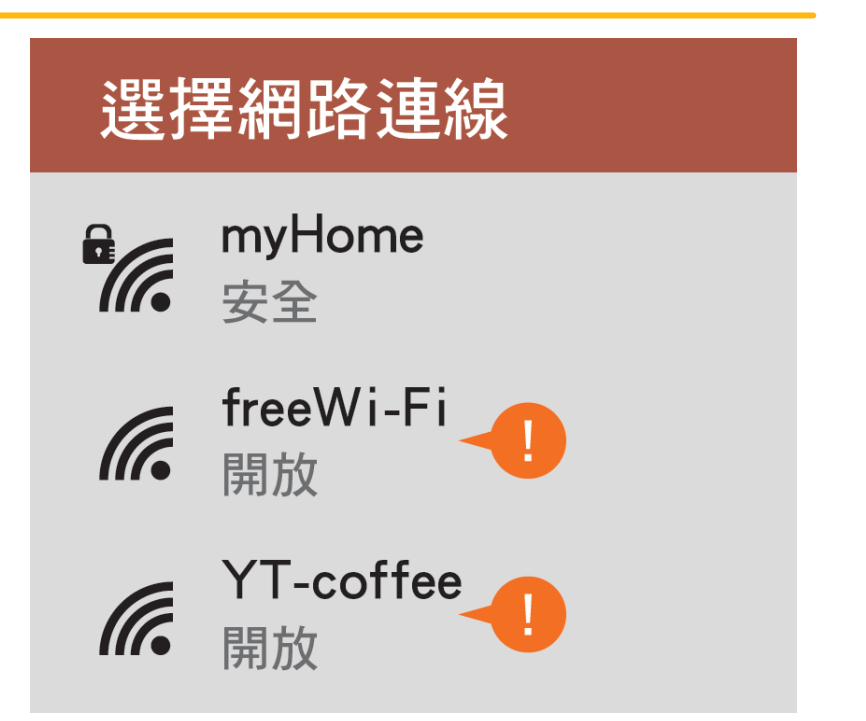

#### ②維護網路安全的使用習慣

#### D.小心不明連結

 1.不隨意開啟不明郵件或連結。
 2.點擊連結前,先檢查訊息來 源與連結是否可靠。

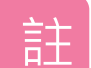

網路釣魚(phishing):

透過email、通訊軟體傳遞連結,誘騙使用者進入以假亂 真的網站、輸入帳號密碼,從中竊取資料。

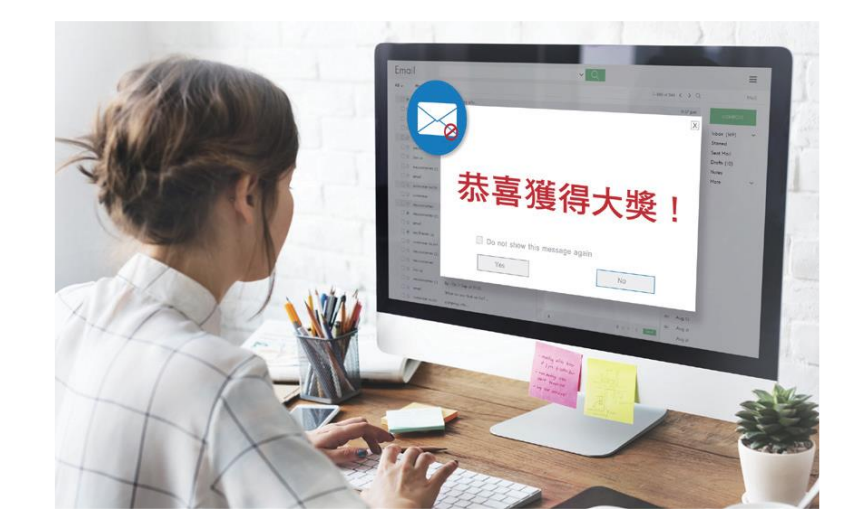

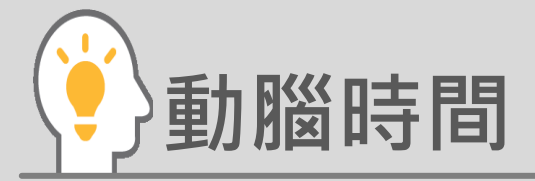

想一想,如果我們的使用者帳號、密碼等資料被竊取了, 可能會受到什麼影響?

答 1.當帳號密碼被竊取了,會員帳號中的個人資料、信用卡號等可能因此外洩,進而造成財物損失。
 2.若使用同一組帳號密碼登入各大網站,駭客也可能以同一組帳號密碼登入其他網站,藉機盜取其他資料。
 3.詐騙集團可假借受害者的名義,向親友進行詐騙。